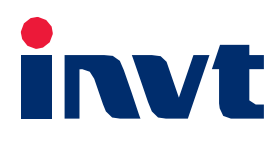

# 使用说明书

# iMars PhoneExpert 光伏Android手机本地监控软件

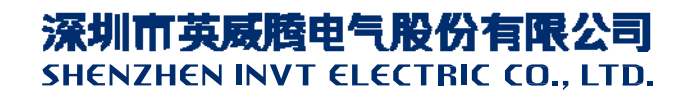

## 目 录

# 一、PhoneExpert简介

软件名称: iMars PhoneExpert for Android

软件版本: V1.0

软件获取:请访问INVT光伏网站<u>www.invt-solar.com</u>。

简介: iMars PhoneExpert for Android, 专为监控光伏并网发电系统而设计,是基于本地模式的并网逆变 器和光伏系统的监测专家,为用户在手机终端上近距离呈现光伏发电系统的实时运行状况。通过手机连接 WiFi100, iMars PhoneExpert 软件可以为用户呈现整个发电系统和单台逆变器的实时发电数据、运行状态、历史图表数据和警报信息。iMars PhoneExpert 拥有友好的操作界面、强大的数据分析能力、故障警报和实 时信息反馈等强大功能,是监控光伏并网发电系统的理想选择。

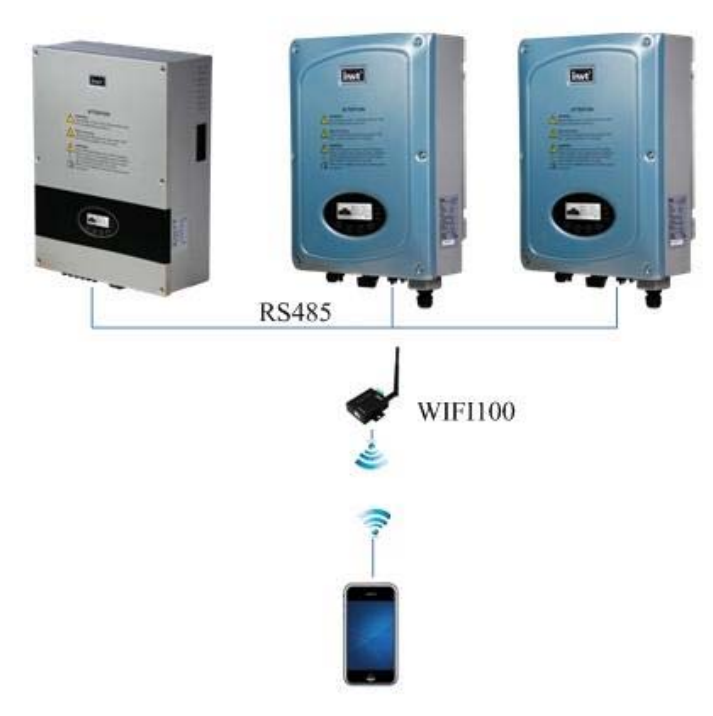

技术特点:

#### 友好用户界面

- ▶ 简洁的菜单目录和浏览窗口
- ▶ 可视化故障报警

#### 强大的数据分析能力

- ▶ 日发电量、月发电量和年发电量
- ▶ 节能减碳,发电收益

#### 安装环境及功能简介:

|      | iMars PhoneExpert V1.0                                                                                                    |
|------|----------------------------------------------------------------------------------------------------|
| 语言   | English、中文                                                                                                    |
| 系统要求 | Android 2.1 及以上                                                                                                    |
| 通讯方式 | WiFi                                                                                                    |
| 软件功能 | <ol> <li>系统发电量,经济收益和环保收益</li> <li>添加或减少逆变器数</li> <li>故障记录</li> <li>发电量图表显示</li> <li>逆变器属性查看</li> <li>通讯设置</li> <li>关于</li> </ol> |

# 二、PhoneExpert安装说明

在 INVT 光伏网站下载光伏 Android 手机监控软件,得到安装文件 iMars PhoneExpert.apk。

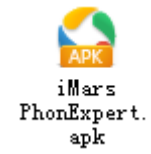

将 APK 文件拷贝入手机的存储卡,在手机上运行安装好的 APK 程序安装器,找到拷贝的 APK 文件进行安装。

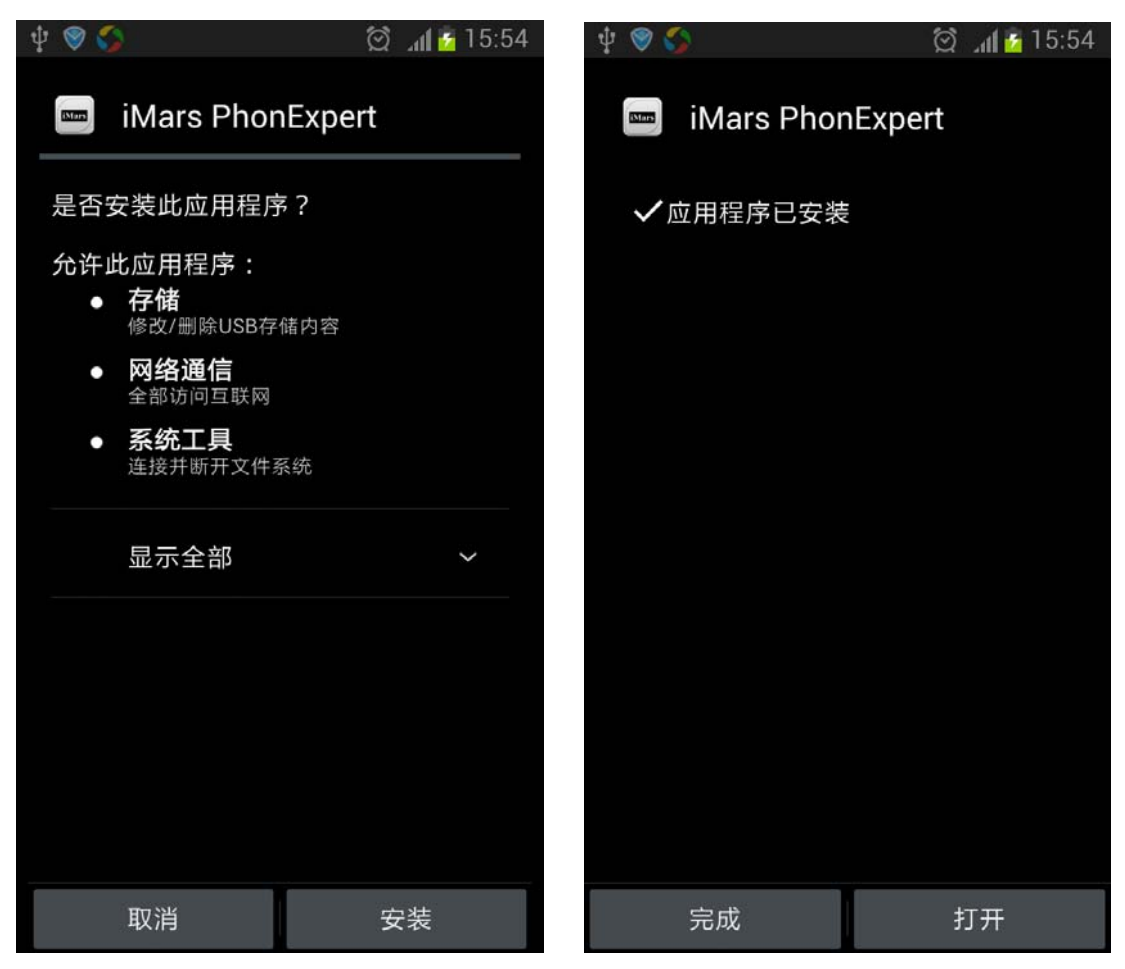

# 三、PhoneExpert操作使用说明

## 1. 启动"iMars PhoneExpert"

软件安装完毕后,手机的应用程序桌面上会有如图所示的快捷方式出现。

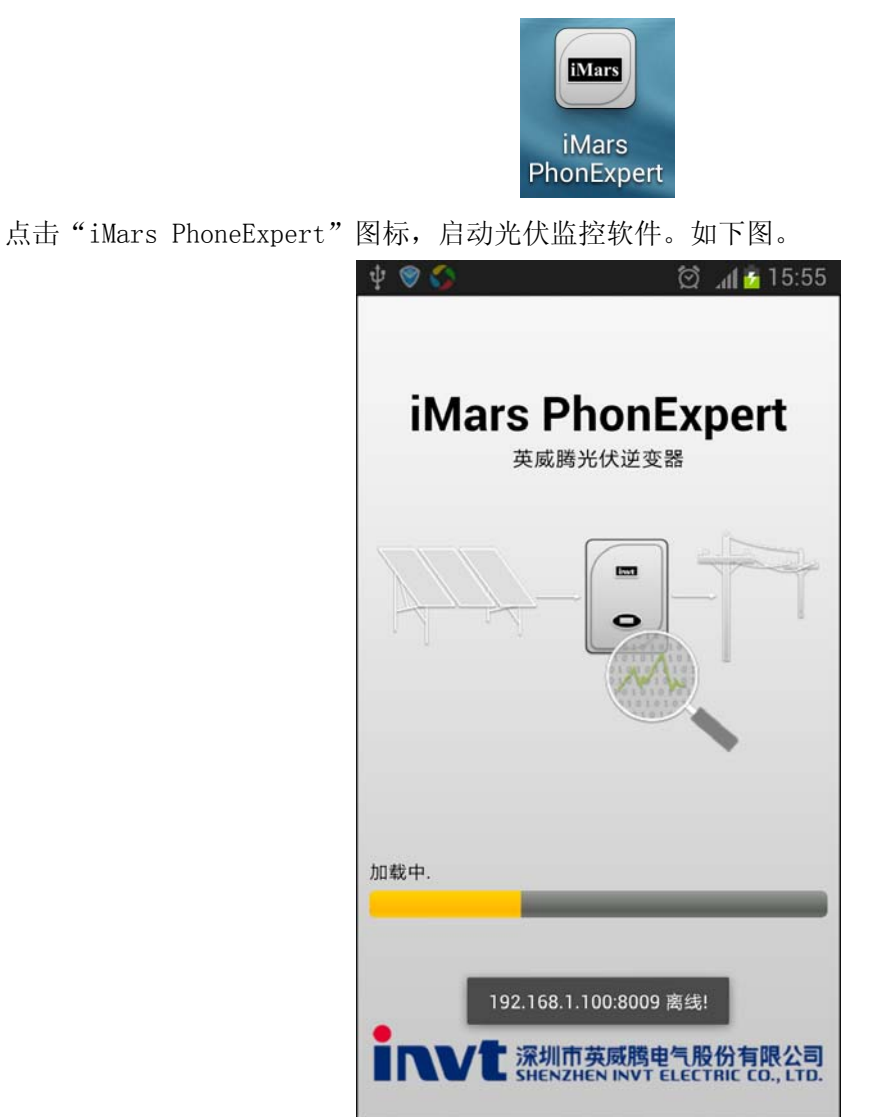

软件在进度条到达100%的时候切换至监控软件主界面。

## 2. 使用 "iMars PhoneExpert"

软件的主界面如图所示,由标题栏,状态栏,逆变器列表栏和菜单栏组成。

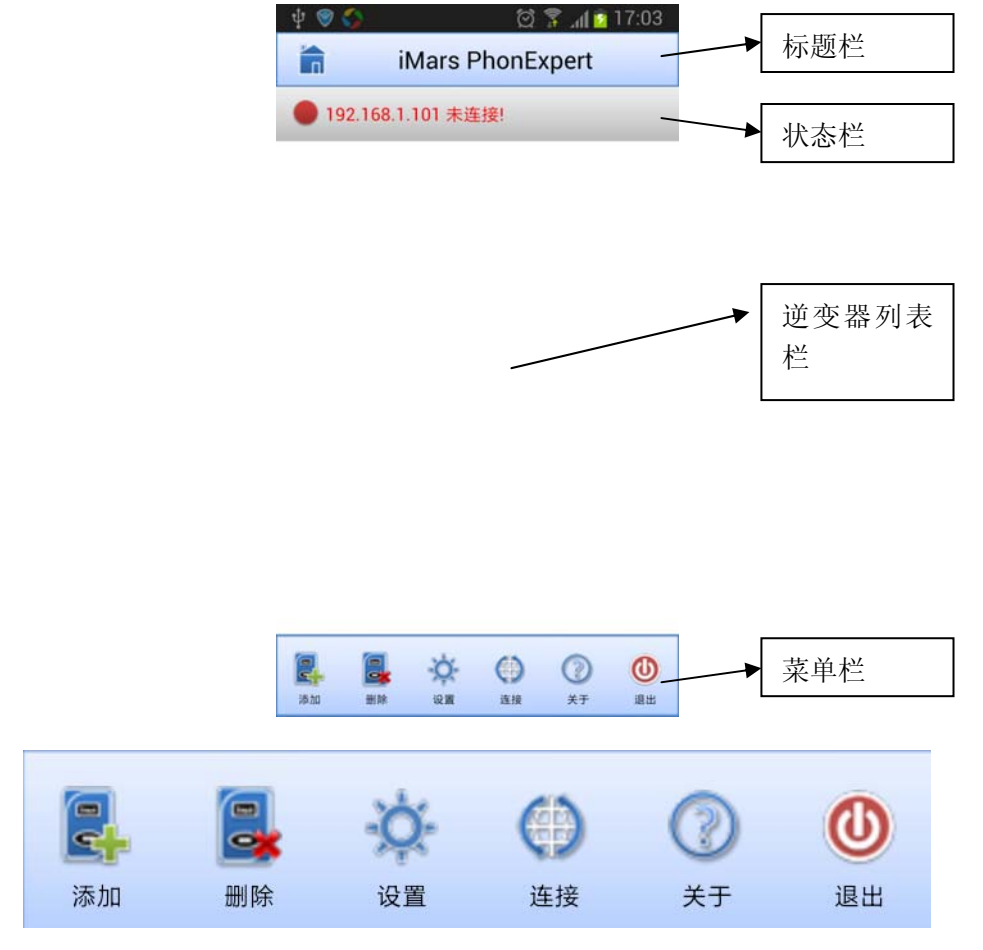

监控软件的菜单栏包括:添加,删除,设置,连接,关于,退出。

#### 2.1 建立网络连接

#### 2.1.1 打开手机WiFi信号

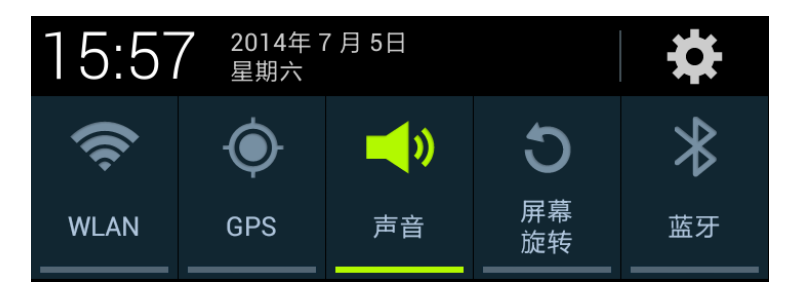

首先打开系统菜单界面,选择 WLAN 菜单就进入了无线网路的设置界面,将 WLAN 开启,手机的 WIFI 接 受器就能自动搜索附件可连接的 WiFi 热点。请点击连接 iMars WiFi100 热点。

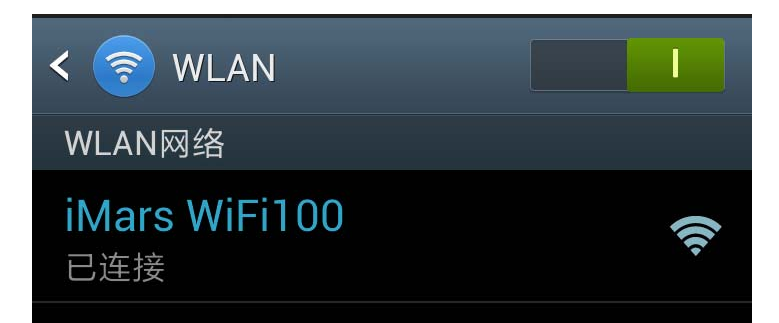

连接好了,可以在状态栏看到 WiFi 图标处于开启和已连接状态。

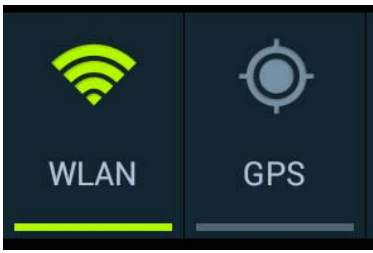

#### 2.1.2 设置服务器信息

当 Android 手机无线连接 WiFi100 模块时,手机是客户端,WiFi100 模块是服务器。请在 PhoneExpert 软件的菜单栏,点击"设置"。

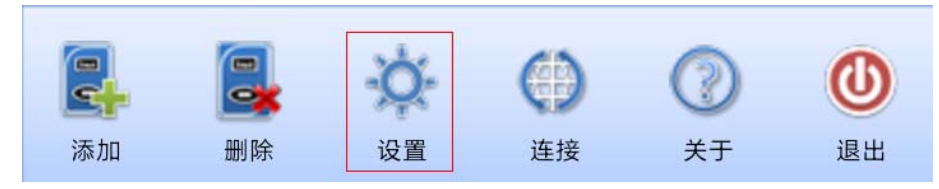

弹出设置对话框。WiFi100模块出厂值默认 IP 地址是 192.168.16.254,端口号是 8011。

| iMars PhonExpert |               |  |  |
|------------------|---------------|--|--|
| 服务器IP:           | 192.168.200.1 |  |  |
| 服务器端口:           | 8009          |  |  |
| 是                | 否             |  |  |

此刻,可以看到软件的状态栏提示"192.168.200.1已连接"。

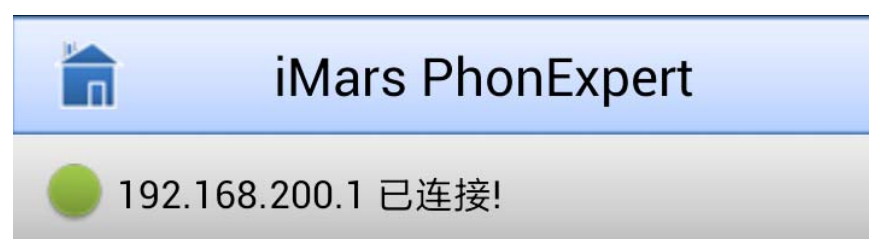

## 2.2 新增/删除逆变器

监控软件的目的是为了监控逆变器设备。软件逆变器列表栏默认是为空的。当用户想新增逆变器时, 请在 PhoneExpert 软件的菜单栏,点击"添加"。

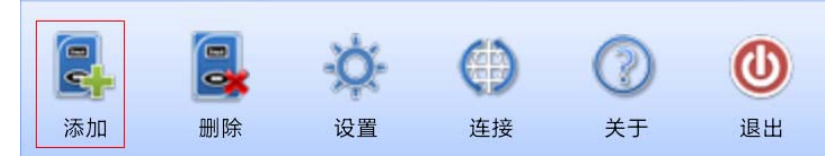

弹出设置对话框。请输入逆变器的 Modbus 从机地址,例如"1"。

| iMars PhonExpert |   |  |  |
|------------------|---|--|--|
| 逆变器地址: 1         |   |  |  |
| 是                | 否 |  |  |

此刻,可以在逆变器列表栏,看到已添加的逆变器信息:

|                                             | iMars PhonExpert |     |           |      |       |    |
|---------------------------------------------|------------------|-----|-----------|------|-------|----|
| 192.168.1.100 已连接!                          |                  |     |           |      |       |    |
| EG4K6TL-2M 地址:001                           |                  |     |           |      |       |    |
|                                             | Pin: 520         | WOC | Pout: 500 | 0W X | 伏态:运行 |    |
| 当用户想删除多余的逆变器时,请在 PhoneExpert 软件的菜单栏,点击"删除"。 |                  |     |           |      |       |    |
|                                             |                  |     | ġ.        | ()   | 0     | 0  |
|                                             | 添加               | 删除  | 设置        | 连接   | 关于    | 退出 |

用户勾选需要删除的逆变器,点击"确定"按钮完成删除动作。

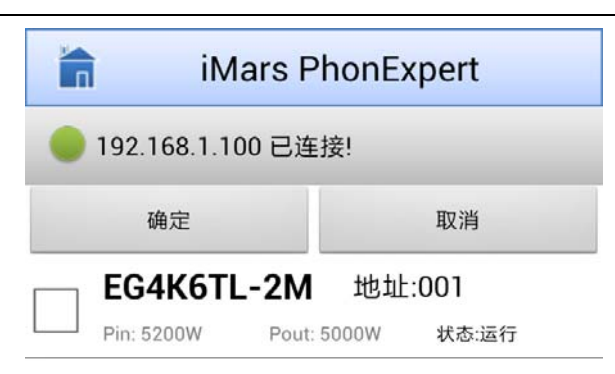

### 2.3 查看逆变器详情

用户想查看逆变器详情,需要用手指点击逆变器列表。

| —————————————————————————————————————— |             |       |         |       |
|----------------------------------------|-------------|-------|---------|-------|
| EG4K6TL-2M 地址:001                      |             |       | <b></b> | 请用手指点 |
| Pin: 5200W                             | Pout: 5000W | 状态:运行 |         | 击逆受器  |

#### 2.3.1 逆变器收益

通过菜单"收益",用户可以查看当前逆变器的总发电量和总收益等重要信息。

| ψ 😵 🗳            | 🖄 🍞 📶 💆 16:01                                       |  |  |
|------------------|-----------------------------------------------------|--|--|
| iMars Pl         | iMars PhonExpert                                    |  |  |
| EG4K6TL-2M       | 地址: 001                                             |  |  |
| <b>状态 🛛 🌑</b> 运行 | 告警 故障                                               |  |  |
| 输入功率             | 5200 W                                              |  |  |
| 输出功率             | 5000 W                                              |  |  |
| 今日发电量            | 29.60 kWh                                           |  |  |
| 累计发电量            | 29.76 kWh                                           |  |  |
| 总收益              | 2.38 \$                                             |  |  |
| CO2排放量           | 29.67 Kg                                            |  |  |
| 总运行时间            | 5.964 h                                             |  |  |
| 数据更新时间           | <b>前时间</b> 2014/07/05 16:01:19                      |  |  |
|                  | ▲  上二  2<br>故障  1 1 1 1 1 1 1 1 1 1 1 1 1 1 1 1 1 1 |  |  |

#### 2.3.2 逆变器数据

通过菜单"数据",用户可以查看当前逆变器的电压、电流和功率等信息。

| <u>†</u> 🗑 🏠                               | 🖄 🍞 📶 🧯 16:01       |  |  |
|--------------------------------------------|---------------------|--|--|
| iMars Ph                                   | iMars PhonExpert    |  |  |
| EG4K6TL-2M                                 | 地址:001              |  |  |
| 数据更新时间                                     | 2014/07/05 16:01:39 |  |  |
| PV1电压                                      | 260.0 V             |  |  |
| PV1电流                                      | 10.0 A              |  |  |
| PV2电压                                      | 260.0 V             |  |  |
| PV2电流                                      | 10.0 A              |  |  |
| 输入功率                                       | 5200 W              |  |  |
| 交流电压                                       | 230.0 V             |  |  |
| 交流电流                                       | 21.7 A              |  |  |
| 交流频率                                       | 50.00 Hz            |  |  |
| 输出功率                                       | 5000 W              |  |  |
| 今日发电量                                      | 29.61 kWh           |  |  |
| ↓<br>☆ ☆ ☆ ☆ ☆ ☆ ☆ ☆ ☆ ☆ ☆ ☆ ☆ ☆ ☆ ☆ ☆ ☆ ☆ |                     |  |  |

#### 2.3.3 逆变器故障

通过菜单"故障",用户可以查看当前逆变器的历史故障信息。

| iMars PhonExpert   |                                       |                     |  |
|--------------------|---------------------------------------|---------------------|--|
| EG4K6TL-2M 地址: 001 |                                       |                     |  |
| <b>5</b><br>Me     | <b>2014/05/18 02:15:08</b><br>an:输入过压 | <b>0XE001</b><br>结束 |  |

#### 2.3.4 逆变器图表

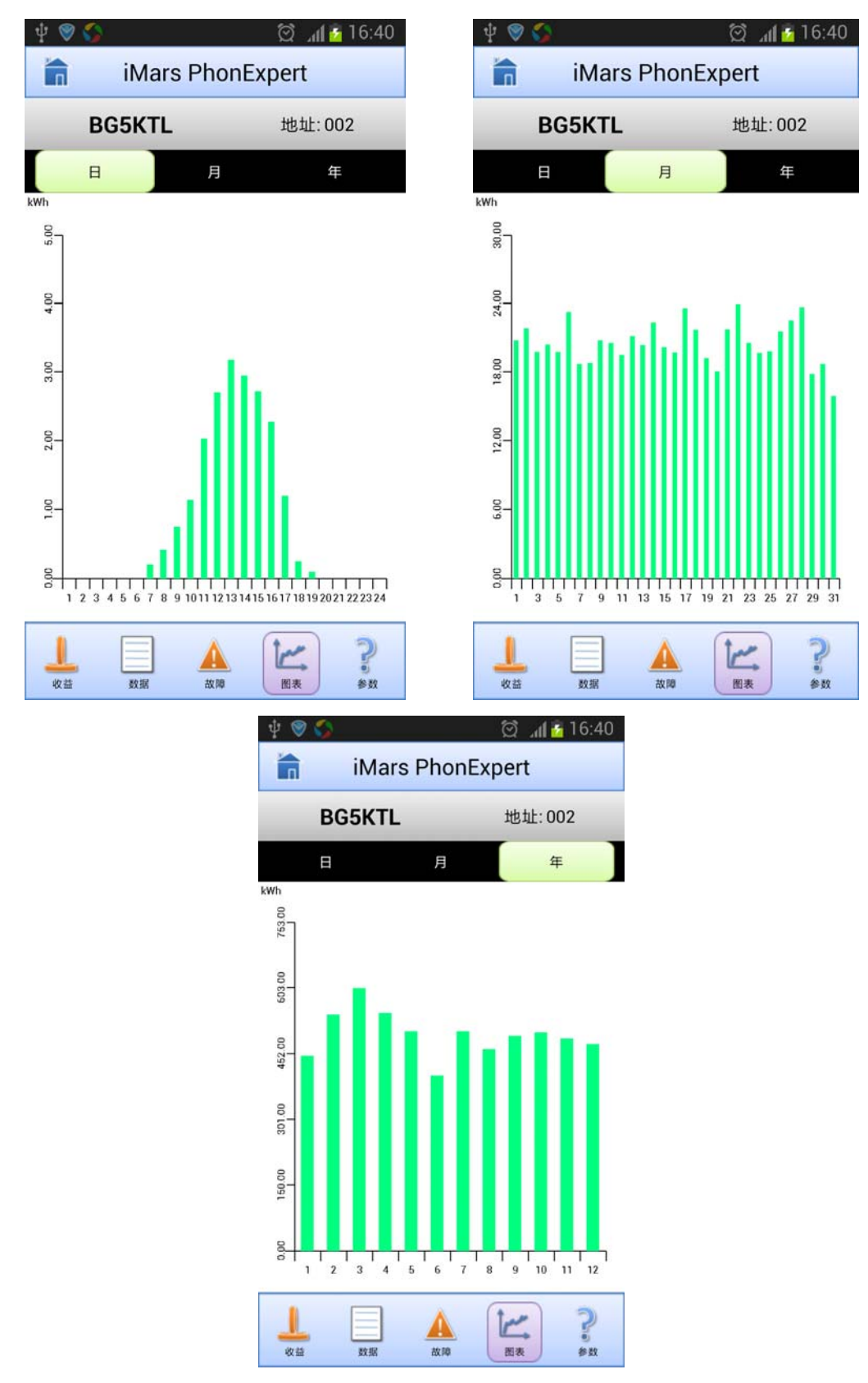

通过菜单"图表",用户可以查看当前逆变器的日发电量、月发电量和年发电量等相关信息。

#### 2.3.5 技术参数

通过菜单"参数",用户可以查看当前逆变器的相关信息。

| <b>∲ ⊗ \$</b>         | 🖄 🍞 📶 🧯 16:02    |  |  |
|-----------------------|------------------|--|--|
| 💼 🛛 iMars Ph          | iMars PhonExpert |  |  |
| EG4K6TL-2M            | 地址: 001          |  |  |
| 最大直流电压 (V)            | 550              |  |  |
| 启动电压 (V)              | 100              |  |  |
| MPPT电压范围 (V)          | 120-500          |  |  |
| MPPT数/每组可接入组<br>串数    | 2/1              |  |  |
| 最大直流输入功率(W)           | 4600             |  |  |
| 最大输入电流 (A) x<br>MPPT数 | 12x2             |  |  |
| 直流终端                  | SUNCLIX防水端子      |  |  |
| 直流开关                  | 无                |  |  |
| 额定输出功率(W)             | 4200             |  |  |
| 最大交流输出电流 (A)          | 21               |  |  |
| 交流电压范围                | 180~270Vac       |  |  |
|                       |                  |  |  |

## 2.4 关于

通过菜单"关于",用户可以查看公司以及软件的相关信息。

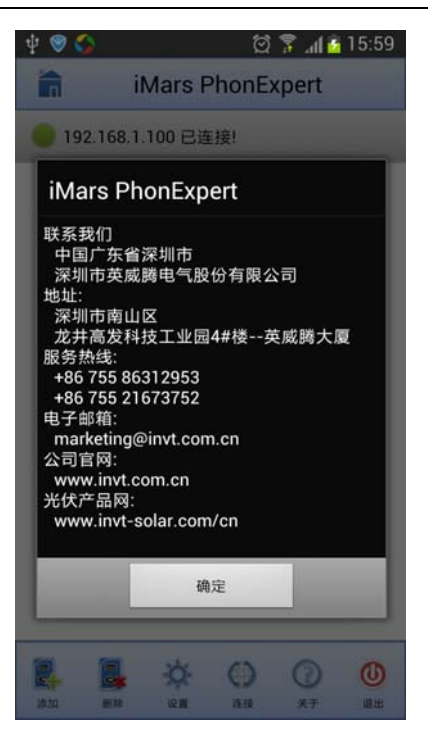

## 2.5 退出

通过菜单"退出",用户可以关闭软件。

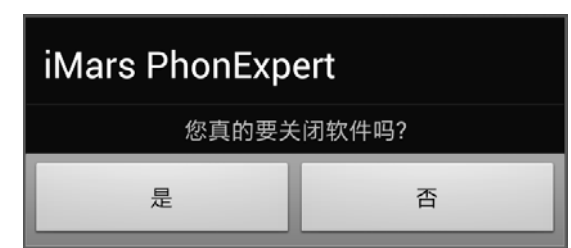

## 2.6 如何切换多国语言

iMars PhoneExpert for Android,软件目前支持中文和英文两种语言。软件的语言是自适应 Android 操作系统的语言。我们可以通过设置手机的系统语言,来修改 PhoneExpert 的语言。操作方法如下:手机应用程序->设定->语言和输入->语言列表。用户根据需要的选择指定的语言即可。

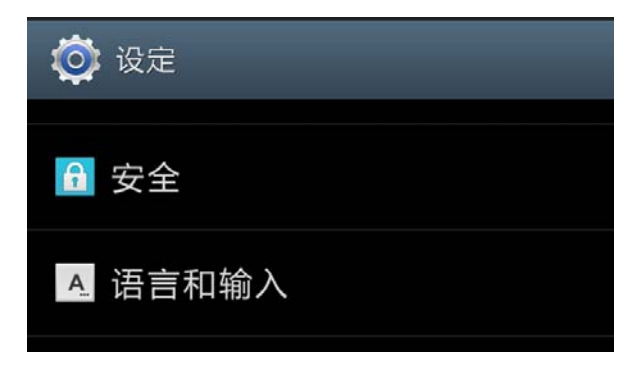

# 四、联系方式

#### 中国 · 深圳

深圳市英威腾电气股份有限公司 销售热线: +86 755 86312953 +86 755 21673752 电子邮箱: <u>inverter@invt.com.cn</u> INVT公司网址: <u>www.invt.com</u> INVT光伏网站: <u>www.invt-solar.com</u> 地址: 深圳市南山区龙井高发科技工业园 4#楼英威腾大厦